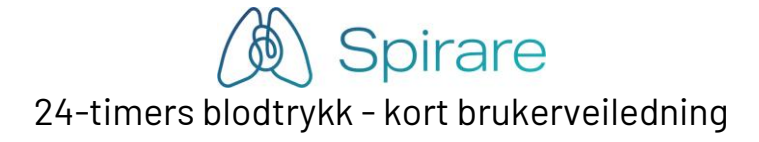

Fast oppsett for måleprotokoll kan bestemmes under INNSTILLINGER  $\Rightarrow$  KONFIGURASJON  $\Rightarrow$  BLODTRYKK.

# Start Spirare

- Integrasjon med journalsystem: Velg pasient i journalsystemet og start Spirare fra menyvalg i journalsystemet.
- Ingen integrasjon: Logg på med brukernavn og passord. Søk frem pasient ved å angi f.eks. de første bokstavene i etternavnet og klikk på SØK [eller trykk ENTER]. Dobbeltklikk [eller trykk ENTER] for å hente valgt pasient.
- Vinduet Journal vises med en oversikt over tidligere undersøkelser.

#### Ny undersøkelse

- 1. Kontroller at PC-kabelen er tilkoblet USB-port og at apparatet har nye batterier.
- 2. Koble 4-pins kabelen til apparatet. Finn de røde merkene, og sett «rødt mot rødt».
- 3. Slå på apparatet, og kontroller at "Co" vises i displayet.
- 4. Klikk på 🌮 på menylinjen.
- 5. Klikk på KLARGJØR OPPTAKER.
- 6. Velg NESTE for å laste ned protokollen til apparatet.
- 7. Trekk ringen på 4-pins kabelen mot deg for å frigjøre apparatet fra PC-kabelen.
- 8. Monter utstyret på pasienten.
- 9. Registrer et blodtrykk via apparatknappen 🖄. Protokollen for automatiske målinger vil igangsettes først når man har oppnådd en vellykket måling ved å trykke på startknappen.

### Laste opp og se måleresultater

- Hjelp pasienten å ta av mansjetten og bærevesken.
- Følg punkt 1-4 på listen over.
- Klikk på HENT UT MÅLEDATA.
- Undersøkelsen legger seg øverst i listen i Journal.
- Dag natt tider kan justeres i etterkant i fanekortet Data.
- Enkeltmålinger kan merkes som ugyldig i fanekortet Data.

## Rapport / Utskrift

- Dobbel-klikk på ønsket undersøkelse i Spirare journalen.
- Velg PASIENT ⇔ UTSKRIFT eller klikk på 🍛 på menylinjen.

## Avslutt Spirare

• Klikk på krysset øverst til høyre eller velg PASIENT ⇔ AVSLUTT for å avslutte programmet.